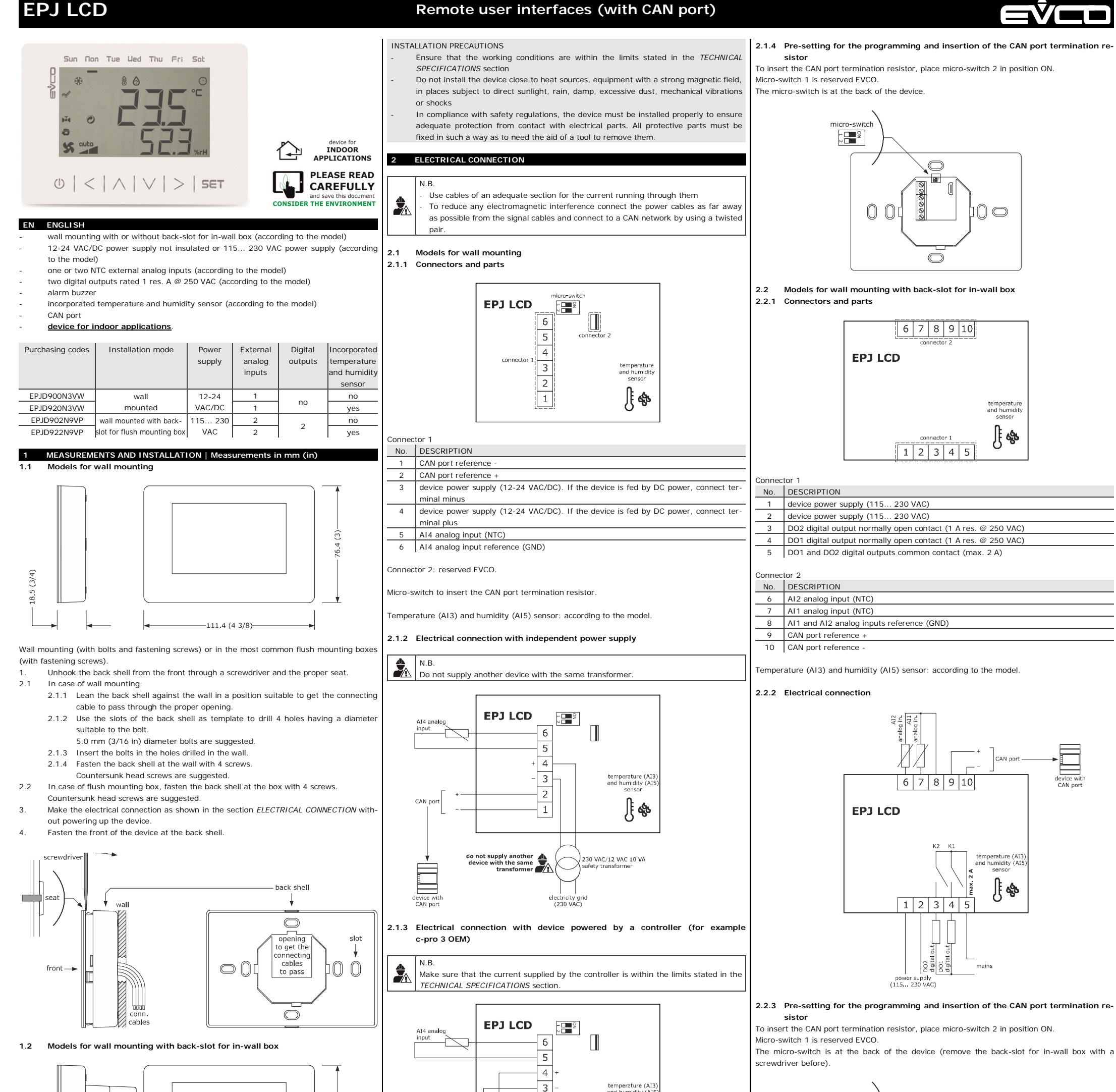

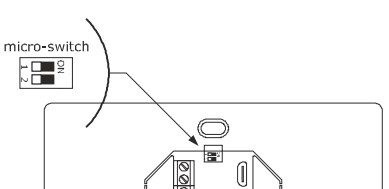

 $\square$ 

37

 $\bigcirc$ 

6 7 8 9 10

1 2 3 4 5

analog

analog

6 7 8 9 10

1 2 3 4

out out

(115... 230 VAC)

DO2 digita DO1 digita

5

هه ∫∫

 $0 \odot$ 

<u>]</u>[ 🗞

76.4 (3)

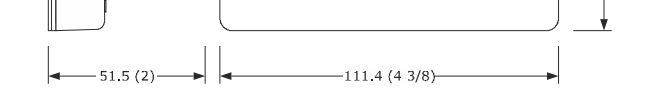

EVCO S.p.A. | EPJ LCD | Instruction sheet ver. 3.0 | Code 104PJLCDE303 | Page 1 of 2 | PT 18/18

Wall mounting in the most common flush mounting boxes (with fastening screws).

- Unhook the back shell from the front through a screwdriver and the proper seat. 1
- 2. Fasten the back shell at the box with 4 screws. Countersunk head screws are suggested.
- Make the electrical connection as shown in the section ELECTRICAL CONNECTION with-3. out powering up the device.
- Fasten the front of the device at the back shell. 4.

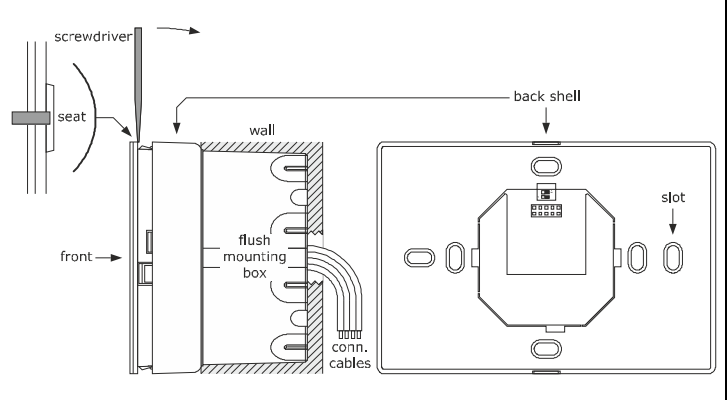

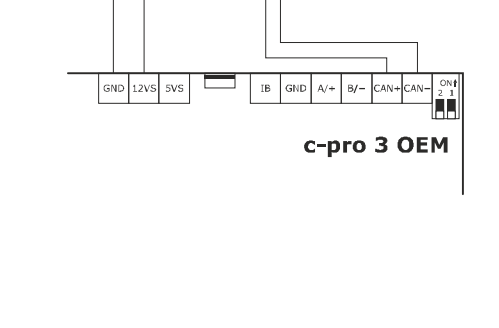

CAN+ 2

CAN- 1

nperature (Al humidity (Al sensor

ال ال

## PRECAUTIONS FOR ELECTRICAL CONNECTION

- If using an electrical or pneumatic screwdriver, adjust the tightening torque
- If the device has been moved from a cold to a warm place, the humidity may have caused condensation to form inside. Wait about an hour before switching on the power
- Make sure that the supply voltage, electrical frequency and power are within the set limits. See the section TECHNICAL SPECIFICATIONS
- Disconnect the power supply before doing any type of maintenance
- Do not use the device as safety device
- For repairs and for further information, contact the EVCO sales network: possible returns without label data will not be accepted.

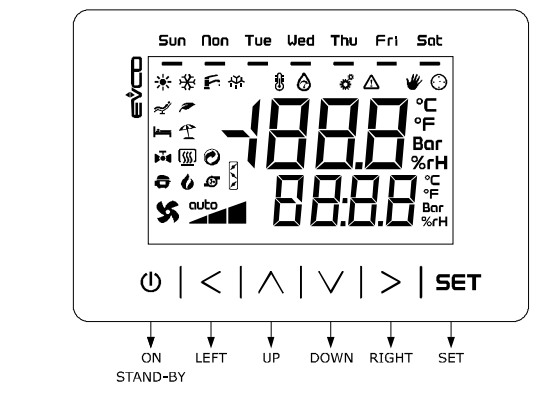

## 3.1 Device configuration

| Ö <sub>0</sub> | N.B.<br>Turn off the power | after changing the configuration.                                               |
|----------------|----------------------------|---------------------------------------------------------------------------------|
|                | ram on the porter          |                                                                                 |
| Accessi        | ng the procedure.          |                                                                                 |
| 1.             |                            | Touch the DOWN key for 6 s.                                                     |
|                | The display will she       | Na/-                                                                            |
|                | Upper line                 | Can                                                                             |
|                | Lower line                 | StAt                                                                            |
|                |                            | 1                                                                               |
| Showin         | g the CAN address o        | f the device.                                                                   |
| 2.             |                            | Touch the DOWN key.                                                             |
|                | The display will sho       |                                                                                 |
|                | Upper line                 | Loc                                                                             |
|                | Lower line                 | CAN address of the device (0 127).                                              |
|                |                            |                                                                                 |
| Showin         | g the device status.       | 1                                                                               |
| 3.             | $\sim$                     | Touch the DOWN key.                                                             |
|                | The display will sho       | )w/·                                                                            |
|                | Upper line                 | Loc                                                                             |
|                | Lower line                 | device status (OK Err).                                                         |
|                |                            |                                                                                 |
| Setting        | the CAN address of         | a device in the network.<br>I                                                   |
| 4.             | • أ                        | Touch the UP or DOWN key to select a node.                                      |
|                | The display will sho       | I<br>DW:                                                                        |
|                | Upper line                 | node (n1 n32)                                                                   |
|                | Lower line                 | CAN address of the device (0 127).                                              |
| 5.             | І сет І                    | Touch the SET key.                                                              |
|                |                            | ···· · · · · · · · · · · · · · · · · ·                                          |
|                | Upper line                 | w:<br>node (n1 n32)                                                             |
|                | Lower line                 | CAN address of the device flashing (1., 127).                                   |
|                |                            |                                                                                 |
| 0.             |                            |                                                                                 |
| 7.             | SET                        | Touch the SET key.                                                              |
|                | • •                        |                                                                                 |
| Showin         | g the status of a dev      | rice in the network.                                                            |
| 5              |                            | Touch the LIP or DOWN key to select a node                                      |
| J.             |                            | Toden the of of Down key to select a node.                                      |
|                | The display will sho       |                                                                                 |
|                | Upper line                 | node (n1 n32)                                                                   |
|                | Lower line                 |                                                                                 |
| Accessi        | ng the menu.               |                                                                                 |
| 4              | I set I                    | Touch the SET key when the upper line shows $"\ensuremath{\text{Loc}}"$ and the |
|                |                            | lower one shows "OK".                                                           |
|                | The display will sho       | W:                                                                              |
|                | Lower line                 | EPJD                                                                            |
|                |                            |                                                                                 |
| 5.             |                            | I OUCN THE UP OF DOWN KEY to select a menu.                                     |
|                | The display will sho       | W:                                                                              |
|                | Upper line                 | Menu                                                                            |
|                | Lower line                 | menu name (PAr, nEt, diAG, InFo, IO or ConF).                                   |
| 6.             | SET                        | Touch the SET key.                                                              |
|                | 1                          | I                                                                               |
| Setting        | the password.              |                                                                                 |
| 7.             | I set I                    | Touch the SET key.                                                              |
|                |                            |                                                                                 |
|                | The display will sho       |                                                                                 |
|                | Lower line                 | 0                                                                               |
|                |                            |                                                                                 |
| 8.             |                            | I ouch the SET key.                                                             |
|                | The display will sho       |                                                                                 |
|                | Upper line                 | PU6                                                                             |
|                | Lower line                 | the parameter value flashing                                                    |
| 9.             |                            | Touch the UP or DOWN key to set "-19".                                          |

| 13b.     | f        | $\checkmark$ | ڊ ،      | Touch the UP or DOWN key to set                                 | the value.                                    |  |  |  |  |
|----------|----------|--------------|----------|-----------------------------------------------------------------|-----------------------------------------------|--|--|--|--|
| 14b.     |          | SET          |          | Touch the SET key.                                              |                                               |  |  |  |  |
| l        | -        |              | •        |                                                                 |                                               |  |  |  |  |
| Returnii | ng to    | the pre      | vious di | splays.                                                         |                                               |  |  |  |  |
| 16.      |          | $\bigcirc$   | I        | Touch the ON/STAND-BY key a few                                 | w times.                                      |  |  |  |  |
| 4        | CON      | FIGUR/       | ATION    | PARAMETERS                                                      |                                               |  |  |  |  |
|          | N        | DAD          | DEE      | "DAr" MENII                                                     |                                               |  |  |  |  |
|          | 1        | Bkl          | 15       | backlight intensity                                             | 0 100                                         |  |  |  |  |
|          |          | VAI          |          |                                                                 | fixed value 15 in the models                  |  |  |  |  |
|          |          |              |          |                                                                 | and humidity sensor                           |  |  |  |  |
|          | 2        | Bkl<br>timF  | 30       | backlight timeout                                               | 0 255 s<br>fixed value 30 in the models       |  |  |  |  |
|          |          | time         |          |                                                                 | with incorporated temperature                 |  |  |  |  |
|          | 3        | bKI          | tiME     | backlight mode                                                  | and humidity sensor<br>off = off              |  |  |  |  |
|          |          | Mode         | -        | <b>J</b>                                                        | on = on (not used in the                      |  |  |  |  |
|          |          |              |          |                                                                 | models with incorpo-<br>rated temperature and |  |  |  |  |
|          |          |              |          |                                                                 | humidity sensor)                              |  |  |  |  |
| *        | 4        | BLE          | -        | reserved                                                        |                                               |  |  |  |  |
|          | 5        | Acti         | 60       | romata 1/0 disable delay from                                   | 0 100 c                                       |  |  |  |  |
|          | 5        | tOut         | 80       | lack of CAN communication                                       | 0 100 S                                       |  |  |  |  |
|          | 6        | BuZ<br>KEY   | nO       | enable buzzer touching the keys                                 | nO<br>YES                                     |  |  |  |  |
|          | 7        | PSV          | 240      | password timeout                                                | 10 240 s                                      |  |  |  |  |
|          | 8        | tOut<br>tOu  | 0        | pages refresh timeout                                           | 0 100 s                                       |  |  |  |  |
|          |          | rEFr         |          |                                                                 |                                               |  |  |  |  |
|          | 9        | PPd<br>tX1   | YES      | enable compatibility with c-pro<br>series                       | nO<br>YES                                     |  |  |  |  |
|          | 10       | Frc          | nO       | system forced to CAN communi-                                   | nO (all)                                      |  |  |  |  |
|          |          |              |          |                                                                 | Old (old system)                              |  |  |  |  |
|          | N.       | PAR.         | DEF.     | "nEt > CAN" MENU                                                | MIN MAX.                                      |  |  |  |  |
|          | 12       | MSt          | YES      | enable operation as master                                      | nO                                            |  |  |  |  |
|          | 13       | BAU          | Auto     | CAN baud rate                                                   | YES 50K                                       |  |  |  |  |
|          |          | D/ IG        | / late   |                                                                 | 125K 500K                                     |  |  |  |  |
|          | 14       | tOu          | 60       | exclusion of a CAN network de-                                  | Auto<br>0 240 s                               |  |  |  |  |
|          |          |              |          | vice delayed from lack of com-                                  |                                               |  |  |  |  |
|          | 15       | ntn          | 1        | logic node                                                      | 1 32                                          |  |  |  |  |
|          | 16       | nnd          | 1        | physical node linked to the logic                               | 0 127                                         |  |  |  |  |
|          | 17       | MorE         | -        | reserved                                                        | -                                             |  |  |  |  |
| ld       | N.       | PAR.         | DEF.     | "MorE" SUBMENU (READ ONLY)                                      | MIN MAX.                                      |  |  |  |  |
| _        | 19       | ntH          | -        | number of transmitted packages                                  | 0 9999                                        |  |  |  |  |
|          | 20<br>21 | nOu<br>Npa   | -        | number of intercepted overflow<br>number of intercepted passive | 0 9999                                        |  |  |  |  |
|          | 22       | bOF          | -        | number of intercepted bus off                                   | 0 9999                                        |  |  |  |  |
|          | 23<br>24 | rOY<br>tOY   | -        | number receipts ok<br>number of transmissions ok                | 0 9999                                        |  |  |  |  |
|          | 25       | tEr          | -        | number of transmissions in error                                | 0 9999                                        |  |  |  |  |
|          | 26<br>27 | rEr<br>StF   | -        | number of receipts in error<br>number stuff errors              | 0 9999                                        |  |  |  |  |
|          | 28       | Frm          | -        | number form errors                                              | 0 9999                                        |  |  |  |  |
|          | 29<br>30 | ACK<br>Bt1   | -        | number ack errors<br>number bit1 errors                         | 0 9999                                        |  |  |  |  |
|          | 31       | Bt0          | -        | number bit0 errors                                              | 0 9999                                        |  |  |  |  |
|          | 33       | Mor          | -        | riservato                                                       | -                                             |  |  |  |  |
|          | N.       | Bt in<br>PAR | DEF.     | "Bit timing" SUBMENU (RFAD                                      | MIN MAX.                                      |  |  |  |  |
|          |          |              |          | ONLY)                                                           |                                               |  |  |  |  |
| ×        | 34<br>35 | BrP<br>SJW   | -        | reserved                                                        | -                                             |  |  |  |  |
|          | 36       | tS1          | -        | reserved                                                        | -                                             |  |  |  |  |
|          | 37<br>N. | PAR.         | DEF.     | "nEt > bLE" MENU (RESERVED)                                     | -<br>MIN MAX.                                 |  |  |  |  |
|          | 38       | BAu          | -        | reserved                                                        | -                                             |  |  |  |  |
| 4        | 39<br>40 | Pty          | -        | reserved                                                        | -                                             |  |  |  |  |
|          | 41       | nrX          | -        | reserved                                                        | -                                             |  |  |  |  |
|          | 43       | nEr          | -        | reserved                                                        | -                                             |  |  |  |  |
| 2        | N.       | PAR.         | DEF.     | "diAG" MENU (READ ONLY)                                         | MIN MAX.                                      |  |  |  |  |
|          | чч<br>N. | PAR.         | DEF.     | "InFo" MENU (READ ONLY)                                         | MIN MAX.                                      |  |  |  |  |
|          | 45       | VEr          | -        | firmware version                                                | -                                             |  |  |  |  |
| 0        | 47       | Sub          | -        | firmware subversion                                             | -                                             |  |  |  |  |
| $\sim$   | 48       | FVv          | -        | firmware version                                                | -                                             |  |  |  |  |
|          | 50       | PrJ          | -        | project number                                                  | -                                             |  |  |  |  |
|          | 51<br>N  | VAr          | -<br>DEE | roject variation                                                | -<br>MIN MAX                                  |  |  |  |  |
|          | 52       | AI1          | -        | AI1 analog input reading                                        | -                                             |  |  |  |  |
|          | 53<br>54 | AI2<br>AI3   | -        | AI2 analog input reading<br>incorporated sensor temperature     | -                                             |  |  |  |  |
|          | 1        | 1            | I        |                                                                 | 1                                             |  |  |  |  |

| Maximum pern                     | nitted length for  | connection cable                                                                          | es:                                                                                                    |                                                                                                    |                                        |  |  |
|----------------------------------|--------------------|-------------------------------------------------------------------------------------------|----------------------------------------------------------------------------------------------------|----------------------------------------------------------------------------------------------------|----------------------------------------|--|--|
| Power supply:                    |                    | Analogue inpu                                                                             | ts: 10 m                                                                                                    | (32.8 ft)                                                                                                    |                                        |  |  |
| Digital outputs: 10 m (32.8 ft)  |                    |                                                                                           | Analogue inputs: 10 m (32.8 ft)   CAN port:   - 1,000 m (3,280 ft) with baud rate 20.00 baud   - 500 m (1,640 ft) with baud rate 50.00 baud   - 250 m (820 ft) with baud rate 125.00 baud   - 50 m (164 ft) with baud rate 500.00 baud |                                                                                                    |                                        |  |  |
|                                  |                    |                                                                                           | Daud.<br>Over 10 m (3)                                                                                                    | 2 8 ft) us                                                                                                    | e a shielded cable                     |  |  |
| Operating tem                    | perature:          |                                                                                           | From 0 to 40                                                                                                    | C (from                                                                                                    | 32 to 104 °F).                         |  |  |
| Storage tempe                    | rature:            |                                                                                           | From -20 to 70 °C (from -4 to 158 °F).                                                                                                    |                                                                                                    |                                        |  |  |
| Operating hum                    | idity:             |                                                                                           | Relative humidity without condensate                                                                                                    |                                                                                                    |                                        |  |  |
| Pollution status                 | s of the control o | device:                                                                                   | 2.                                                                                                    |                                                                                                    |                                        |  |  |
| Compliance:                      |                    |                                                                                           |                                                                                                    |                                                                                                    |                                        |  |  |
| RoHS 2011/65                     | /EC                |                                                                                           | WEEE 2012/19                                                                                                    | 9/EU                                                                                                    |                                        |  |  |
| REACH (EC) Re                    | gulation no. 19    | 07/2006                                                                                   | EMC 2014/30/                                                                                                    | 'UE                                                                                                    | RED 2014/53/UE.                        |  |  |
| Power suppry:                    |                    |                                                                                           | mounting                                                                                                    | 12-24 VAC (±15%), 50/60 F<br>(±3 Hz), max. 2 VA not insu<br>lated or 12-24 VDC (±15%<br>max. 1 W not insulated (in<br>dependent power supply<br>by a controller). |                                        |  |  |
|                                  |                    | Models for wall mounting with<br>back-slot for flush mounting<br>box                      |                                                                                                    | 115 230 VAC (+10<br>-15%), 50/60 Hz (±3 Hz<br>max. 3 VA insulated.                                                                                                |                                        |  |  |
| Earthing metho                   | ods for the contr  | ol device:                                                                                | None.                                                                                                    |                                                                                                    |                                        |  |  |
| Rated impulse-withstand voltage: |                    | Models for wall mounting                                                                  |                                                                                                    | 330 V                                                                                                    |                                        |  |  |
|                                  |                    | Models for wall<br>back-slot for fi<br>box                                                | mounting with<br>ush mounting                                                                                                    | 2.5 KV.                                                                                                    |                                        |  |  |
| Over-voltage c                   | ategory:           | Models for wall                                                                           | mounting                                                                                                    | 1                                                                                                    |                                        |  |  |
| -                                |                    | Models for wall<br>back-slot for fl<br>box                                                | mounting with<br>ush mounting                                                                                                    | 11.                                                                                                    |                                        |  |  |
| Software class                   | and structure:     |                                                                                           | Α.                                                                                                    |                                                                                                    |                                        |  |  |
| Analogue inputs:                 |                    | Models for wall mounting<br>Models for wall mounting with<br>back-slot for flush mounting |                                                                                                    | 1 for NTC probes<br>2 for NTC probes.                                                                                                    |                                        |  |  |
| NTC probes:                      | Measurement f      | ield:                                                                                     | from -40 to 1                                                                                                    | l<br>IO °C (fro                                                                                                    | m -58 to 230 °E)                       |  |  |
| o probes.                        | Resolution:        |                                                                                           | 0.1 °C (1 °F)                                                                                                    | 5 5 (11                                                                                                    |                                        |  |  |
| Digital outputs:                 |                    | Models for wall<br>Models for wall<br>back-slot for fl<br>box                             | mounting with ush mounting                                                                                                    | none<br>2 with<br>lay (K1                                                                                                    | electromechanical re<br>and K2 relay). |  |  |
| K1 relay                         |                    |                                                                                           | SPST, 1 res. A                                                                                                    | @ 250 \                                                                                                    | /AC                                    |  |  |
| K2 relay                         |                    |                                                                                           | SPST, 1 res. A @ 250 VAC.                                                                                                    |                                                                                                    |                                        |  |  |
| Type 1 or Type 2 Actions:        |                    |                                                                                           | Type 1.                                                                                                    |                                                                                                    |                                        |  |  |
| Additional feat tions:           | ures of Type 1     | or Type 2 ac-                                                                             | C.                                                                                                    |                                                                                                    |                                        |  |  |
| Displays:                        |                    |                                                                                           | Two rows and                                                                                                    | function                                                                                                    | icons LCD display.                     |  |  |
| Alarm buzzer:<br>Incorporated s  | ensors:            |                                                                                           | Built-in.<br>temperature and humidity (according to the model).                                                                                                    |                                                                                                    |                                        |  |  |
| Working range                    | incorporated te    | mperature and h                                                                           | umidity sensor:                                                                                                    |                                                                                                    |                                        |  |  |
| 0 40 °C (32.                     | 104 °F)            |                                                                                           | 10 70 % of relative humidity.                                                                                                    |                                                                                                    |                                        |  |  |
| Communications ports:            |                    |                                                                                           | 1 CAN port.                                                                                                    |                                                                                                    |                                        |  |  |

Touch the SET key.

SET

10.

|                                                 |                                                                                              |                                                 |                                                   |                                                     |                    |                                         | • •                                      | •                                                                                                    |                                         |                                           |
|-------------------------------------------------|----------------------------------------------------------------------------------------------|-------------------------------------------------|---------------------------------------------------|-----------------------------------------------------|--------------------|-----------------------------------------|------------------------------------------|----------------------------------------------------------------------------------------------------|-----------------------------------------|-------------------------------------------|
| 11a.                                            | ا ا                                                                                          | Touch the UP or DOWN key to select a parameter. |                                                   | 54                                                  | AI3                | -                                       | incorporated senso                       | r temperature                                                                                        | -                                       |                                           |
|                                                 |                                                                                              |                                                 |                                                   |                                                     |                    |                                         | reading (AI3)                            |                                                                                                    |                                         |                                           |
|                                                 | The display will sho                                                                         | W:                                              |                                                   | 55                                                  | AI4                | -                                       | AI4 analog input re                      | ading                                                                                                | -                                       |                                           |
|                                                 | Upper line                                                                                   | the parameter name                              |                                                   | 56                                                  | AI5                | -                                       | incorporated sense                       | sor humidity                                                                                         | -                                       |                                           |
|                                                 | Lower line                                                                                   | the parameter name                              |                                                   |                                                     |                    |                                         | reading (AI5)                            |                                                                                                    |                                         |                                           |
| 12a.                                            | $\vee$                                                                                       | Touch the DOWN key.                             |                                                   | 57<br>58                                            | dO1<br>dO2         | -                                       | DO1 digital output<br>DO2 digital output | status<br>status                                                                                     | On OFF<br>On OFF                        |                                           |
|                                                 | The display will sho                                                                         | w:                                              |                                                   | N.                                                  | PAR.               | DEF.                                    | "CnF EPJd" MENU (                        | READ ONLY)                                                                                           | MIN MAX.                                |                                           |
|                                                 | Upper line                                                                                   | none                                            |                                                   | 59                                                  | bLE                | -                                       | reserved                                 |                                                                                                    | -                                       |                                           |
|                                                 | Lower line                                                                                   | the parameter value                             |                                                   | 60                                                  | iPb                | -                                       | incorporated senso                       | r                                                                                                    | t rH = temperature and hu-              |                                           |
| 10-                                             |                                                                                              |                                                 |                                                   |                                                     |                    |                                         |                                          |                                                                                                    | midity                                  |                                           |
| 138.                                            |                                                                                              | Touch the SET key.                              |                                                   |                                                     |                    |                                         |                                          |                                                                                                    | none= no sensor                         |                                           |
|                                                 | The display will sho                                                                         | w:                                              |                                                   | 61                                                  | EHt                | -                                       | back-slot for flush                      | mounting box                                                                                         | On OFF                                  |                                           |
|                                                 | Upper line                                                                                   | none                                            |                                                   |                                                     |                    |                                         |                                          |                                                                                                    |                                         |                                           |
|                                                 | Lower line                                                                                   | the parameter value flashing                    | 5                                                 | TEC                                                 | HNICAL             | SPECII                                  | ICATIONS                                 |                                                                                                    |                                         |                                           |
| 14a.                                            | $ \mathbf{f} \mathbf{h} \mathbf{h} \mathbf{h} \mathbf{h} \mathbf{h} \mathbf{h} \mathbf{h} h$ | Touch the UP or DOWN key to set the value.      | Purpo                                             | Purpose of the control device: Function controller. |                    |                                         |                                          | roller.                                                                                              | N.B.                                    |                                           |
|                                                 |                                                                                              | Touch the SET key.                              |                                                   | Construction of the control device: Built-in        |                    |                                         | Built-in electro                         | onic device.                                                                                         | The device must be dispose              |                                           |
| 15a.                                            |                                                                                              |                                                 |                                                   | Container:                                          |                    |                                         |                                          | White, self-extinguishing.                                                                           |                                         | of electrical and electronic v            |
|                                                 |                                                                                              |                                                 |                                                   | Category of heat and fire resistance:               |                    |                                         |                                          |                                                                                                    |                                         |                                           |
| Setting configuration parameters of other menu. |                                                                                              | Measu                                           | Measurements: Models for                          |                                                     |                    | Models for wall mounting 111.4 x 76.4 x |                                          | 111.4 x 76.4 x 18.5 mm                                                                               | This document and the solutions contain |                                           |
| 11h                                             | 11h                                                                                          |                                                 |                                                   | Models for wall<br>back-slot for f                  |                    |                                         |                                          | (4 3/8 x 3 x 3/4 in)   Ill mounting with 111.4 x 76.4 x 51.5 mm   flush mounting (4 3/8 x 3 x 2 in). |                                         | tected by the Italian Intellectual Proper |
| 110.                                            |                                                                                              |                                                 |                                                   |                                                     |                    |                                         | Models for wall                          |                                                                                                    |                                         | or partial reproduction and disclosure of |
|                                                 | The display will show:                                                                       |                                                 |                                                   |                                                     |                    |                                         | back-slot for f                          |                                                                                                    |                                         | vice.                                     |
|                                                 | Upper line                                                                                   | the parameter                                   |                                                   |                                                     |                    |                                         | box                                      |                                                                                                    |                                         | EVCO accepts no liability for any possi   |
|                                                 | Lower line                                                                                   | the parameter value                             | Moun                                              | Mounting methods for the control device:            |                    |                                         | ontrol device:                           | Wall mountir                                                                                         | ng (with bolts and fastening            | changes, at any time without prejudice    |
| 12b.                                            | SET                                                                                          | Touch the SET key.                              |                                                   |                                                     |                    |                                         |                                          | screws) or in the most common flush mount-<br>ing box (with fastening screws).                       |                                         |                                           |
|                                                 | The display will show:<br>Upper line the parameter                                           |                                                 | Degree of protection provided by the cover- IP30. |                                                     |                    |                                         |                                          |                                                                                                    |                                         |                                           |
|                                                 |                                                                                              |                                                 | ing:                                              |                                                     |                    |                                         |                                          |                                                                                                    |                                         |                                           |
|                                                 | Lower line the parameter value flashing                                                      |                                                 |                                                   |                                                     | Connection method: |                                         |                                          |                                                                                                    |                                         |                                           |

ed of according to local regulations governing the collection waste.

ined therein are the intellectual property of EVCO and thus prorty Rights Code (CPI). EVCO imposes an absolute ban on the full of the content other than with the express approval of EVCO. The nd-user) assumes all responsibility for the configuration of the de-

ible errors in this document and reserves the right to make any to the essential functional and safety features of the equipment.

> O S.p.A. Feltre 81, 32036 Sedico (BL) ITALY 0437/8422 | Fax 0437/83648

il info@evco.it | web www.evco.it